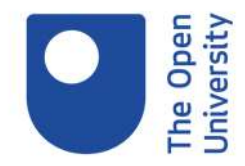

## How to share digital badges on LinkedIn

Go to your 'My OpenLearn' profile. Then click on the 'My Achievements' section. On any completed badged courses, click on 'share' link and choose the 'LinkedIn' option. If you already have a LinkedIn profile, this should automatically present a form like this. The 'Issuing Organisation' and 'Credential URL' will automatically be filled in for you. You just need to fill in the rest of the form and enter the name of the course. Leave the other sections blank and click 'Save'. On LinkedIn your badge will appear under the 'Licences and Certifications' section and if you click on 'Show Credential' it will take you to the badge details page on OpenLearn.